### Headcount Instructions

 Click on the Funding tab – select 2022-2023 Spring and one of the funding types 2yr Old Funding or 3yr/4yr Old Funding – note these are two separate headcount returns – different to what you are used to in Capita.

| Home Forms Funding                                   | Reports                      |  |  |  |  |  |  |
|------------------------------------------------------|------------------------------|--|--|--|--|--|--|
| Summary Estimates Actuals Adju                       | istments Eligibility Checker |  |  |  |  |  |  |
|                                                      |                              |  |  |  |  |  |  |
| Summary Head Count Records for 2022 to 2023 - Spring |                              |  |  |  |  |  |  |
|                                                      |                              |  |  |  |  |  |  |
| 2022 to 2023                                         |                              |  |  |  |  |  |  |
| Summer                                               | Funding Type                 |  |  |  |  |  |  |
| Spring                                               | 2 Year Old Funding           |  |  |  |  |  |  |
| Autumn                                               | 3yr/4yr Old Funding          |  |  |  |  |  |  |
| 2021 to 2022                                         |                              |  |  |  |  |  |  |
| 2020 to 2021                                         |                              |  |  |  |  |  |  |
| 2019 to 2020                                         |                              |  |  |  |  |  |  |
| 2018 to 2019                                         |                              |  |  |  |  |  |  |
| 2017 to 2018                                         |                              |  |  |  |  |  |  |

Detailed instructions to follow for each of the funding tabs – follow the order in these instructions:

- Funding Summary (p3&7)
- > Funding Actuals add individual children several screens per child (p3-5)

Child Details Parent / Carer Details Funding Details Documents Notes

- Funding Estimates (p6-7)
- > Notes about 30 hours codes including error messages (p8)
- Eligibility Checker (p8)
- Funding Adjustments (p9-10)
- Sufficiency Instructions (p 11-12)

*In February 2023* you need to follow the Funding Adjustments instructions on pages 9-10 if you need to make any amendments or additions to the Spring Term 2023 claim.

## Funding Summary Tab

This screen shows a summary of your estimate and actual hours and payments – more on this later.

|                                                         | Provider: XXX Notts 1 | fest Headcount Provider (Childminder)                       |          |
|---------------------------------------------------------|-----------------------|-------------------------------------------------------------|----------|
| Home Forms Funding Reports                              |                       |                                                             |          |
| Servery Science Adult Alignment Sight Charles           | laas.                 |                                                             |          |
| Summary Estimates Actuals Adjustments Eligibility Checi | ker                   |                                                             |          |
| Summary: 2022 to 2023 Spring - 3yr/4yr (                | Old Funding CHANGE    |                                                             |          |
|                                                         |                       | Rate x Hours may not equal Totals as rounding is applied pe | r child. |
|                                                         |                       | The totals shown are the sum of the funding amounts per ch  | ild.     |
| Estimates                                               |                       | Actuals                                                     |          |
| erm Length (Weeks)                                      | 11.00                 | Term Length (Weeks) Term Time                               | 11       |
| Provider Rate applied                                   | £4.53                 | Provider Rate applied to child funding                      | £4       |
| stimate Funding                                         |                       | Universal Funding                                           |          |
| lours Per Term                                          | 0.00                  | Funded Hours for Term                                       | 16       |
| erm Funding Amount                                      | £0.00                 | Funding Amount @ Provider Rate                              | £747     |
| nterim %                                                | 60.00%                | -                                                           |          |
| nterim Amount Payable                                   | £0.00                 | Universal Funding Amount                                    | £747     |
| atal Interim Amount Paid to Date                        | 60.00                 | Extended Funding                                            |          |
| before Adi)                                             | 20.00                 | Funded Hours for Term                                       | 16       |
|                                                         |                       | Funding Amount @ Provider Rate                              | £747     |
| nterim Amount Payable Balance                           | £0.00                 | -                                                           |          |
|                                                         |                       | Extended Funding Amount                                     | £747     |
|                                                         |                       | Totals                                                      |          |
|                                                         |                       | Funded Hours for Term                                       | 33(      |
| lumber of Payments Due                                  | 2/2                   | Funding Amount @ Provider Rate                              | £1494    |
| lext Payment Amount Due (before Adj)                    | £0.00                 | Child Weightings                                            | £C       |
|                                                         |                       | Term Funding Amount                                         | £1494    |
|                                                         |                       | Interim Amount Paid (before Adj)                            | £        |
| ully Processed                                          | No                    | -                                                           |          |
|                                                         |                       | Term Funding Amount Balance                                 | £1494    |
|                                                         |                       | Adjustments Paid with Final Payment                         | £        |
|                                                         |                       | -                                                           |          |

# Funding Actuals Tab

You can add hours to existing children or add new children using this screen.

|                          |                                | Organisation: X<br>Provider: XXX Not | XX Notts Test Headco<br>tts Test Headcount Pro | unt Provider<br>wider (Childminder)           |                  |                                                        |
|--------------------------|--------------------------------|--------------------------------------|------------------------------------------------|-----------------------------------------------|------------------|--------------------------------------------------------|
| Home Funding Rep         | ports                          |                                      |                                                |                                               |                  |                                                        |
| ummary Estimates Actuals | Adjustments Eligibility Checke | r                                    |                                                |                                               |                  |                                                        |
| ubmit Actual: 2022 t     | o 2023 Autumn - 3vr            | /4vr Old Funding                     | CHANGE                                         |                                               |                  |                                                        |
| Add Child Send Cl        | laim                           |                                      |                                                |                                               |                  |                                                        |
| Status                   | Child                          | Universal Hours<br>(inc Adj)         | Extended Hours<br>(inc Adj)                    | Total Funding<br>Amount for Term<br>(inc Adj) | Child Weightings | Eligibility Status                                     |
| ×                        | Yikes, Ryan<br>(01-Oct-2018)   | 210.00                               | 210.00                                         | £1881.60                                      |                  | 23-Aug-2022 - 01-Dec-2022<br>Grace Period: 31-Dec-2022 |
| Add Child Send Cl        | laim                           |                                      |                                                |                                               |                  |                                                        |

2. Click on an existing child to populate any missing details including hours

Amend or Add Child to Actuals - Enter data under each tab in turn:

#### ➤Child details

|                                                                    | Provider: XXX Notts                             | Test Headcount Provider (Childminder | )               |
|--------------------------------------------------------------------|-------------------------------------------------|--------------------------------------|-----------------|
| ne Funding Reports                                                 |                                                 |                                      |                 |
| nary Estimates Actuals Adjust                                      | ments Eligibility Checker                       |                                      |                 |
|                                                                    |                                                 |                                      |                 |
| Details Parent / Carer Details                                     | Funding Details Documents Notes                 |                                      |                 |
|                                                                    |                                                 |                                      |                 |
| Child Details                                                      |                                                 | Address                              |                 |
| Forename*                                                          | Jessy                                           | Address Line 1*                      | The City Ground |
| Middle Name                                                        |                                                 | Address Line 2                       |                 |
| Surname*                                                           | Gardling                                        | Address Line 3                       |                 |
|                                                                    | 01-Nov-2018                                     | Locality                             |                 |
| DOB*                                                               |                                                 |                                      |                 |
| DOB*<br>Proof of DOB                                               | <b>v</b>                                        | Town                                 |                 |
| DOB*<br>Proof of DOB<br>Gender*                                    | Male 🗹 Female                                   | Town<br>County                       |                 |
| DOB*<br>Proof of DOB<br>Gender*<br>Preferred Surname               | Male Female                                     | Town<br>County<br><b>Postcode*</b>   | NG2 5FJ         |
| DOB*<br>Proof of DOB<br>Gender*<br>Preferred Surname<br>Ethnicity* | Male Female Gardling Any Other Mixed Backgrounc | Town<br>County<br><b>Postcode*</b>   | NG2 5FJ         |

### Parent/Carer Details including consent to check for EYPP/30H

| Funding         Reports           mmary         Estimates         Actuals         Adjustments         Eligibility Checker           Id Details         Parent / Carer Details         Funding Details         Documents         Notes                                                                                                    |                  |
|----------------------------------------------------------------------------------------------------|------------------|
| mmary Estimates Actuals Adjustments Eligibility Checker                                                                                                    |                  |
| d Details Parent / Carer Details Funding Details Documents Notes                                                                                                    |                  |
| d Details Parent / Carer Details Funding Details Documents Notes                                                                                                    |                  |
|                                                                                                    |                  |
|                                                                                                    |                  |
| Entering Parent/Carer details enables us to check whether the child is eligible for Early Years Pupil Premium (EYPP) funding, and whether the child<br>outcoded hours.                                                                                                    | l is eligible to |
| extended hours.                                                                                                    |                  |
| Please ensure you input details for all records that have given their permission to do so, as this ensures you receive the additional funding. Please                                                                                                    | e also ensure    |
| that the correct consent boxes are selected as per the usage of the details.                                                                                                    |                  |
| Details are optional but if entered then at least Forename, Surname and NI or NASS Number must be filled in.                                                                                                    |                  |
|                                                                                                    |                  |
| Telefore and the second second s |                  |
| Parent / Carer Details Partner Details                                                                                                    |                  |
| Parent / Carer Details         Partner Details           Forename         Jemima         Forename                                                                                                    |                  |
| Parent / Carer Details     Partner Details       Forename     Jemima     Forename       Surname     Gardling     Surname                                                                                                    |                  |
| Parent / Carer Details     Partner Details       Forename     Jemima     Forename       Surname     Gardling     Surname       DOB     01-Jan-1971     DOB                                                                                                    |                  |
| Parent / Carer Details     Partner Details       Forename     Jemima       Surname     Gardlinq       DOB     01-Jan-1971       VI or     NASS Number       NP123456A     NI or                                                                                                    |                  |
| Parent / Carer Details     Partner Details       Forename     Jemima       Surname     Gardling       DOB     01-Jan-1971       M NI or     NASS Number       NP123456A     NI or                                                                                                    |                  |

Funding Details – Complete all boxes and remember to click default term dates box to populate start/finish dates, click 30 hours Free Childcare to run code check.

| d Details Parent / Carer Details Funding Details Documents Notes | – these are not needed – unless you want to                                    |
|------------------------------------------------------------------|--------------------------------------------------------------------------------|
| Funding Details                                                  | Attendance Days                                                                |
| Start Date* 01-Sep-2022                                          | Attends Monday 💫 Yes 🔿 No                                                      |
| End Date* 31-Dec-2022                                            | Attends Tuesday                                                                |
| Default Term Dates                                               | Attends Wednesday O Yes O No                                                   |
|                                                                  | Attends Thursday O Yes O No                                                    |
| Weeks Attended in Term*                                          | Attends Friday O Yes O No                                                      |
| Present during Census                                            | Attends Saturday Yes O No                                                      |
| Attends Two Days or More                                         | Attends Sunday Yes O No                                                        |
| Nominated for DAF* O Yes  No                                     | •                                                                              |
| Universal Funded Hours per Week                                  | Non-Funded Hours per Week                                                      |
| Universal Hours*                                                 | Non-Funded Hours*                                                              |
| Extended Funded Hours per Week                                   | 😝 if this child attends another setting as well as yours, be sure to enter the |
| Extended Hours* 15                                               | hours as per what has been agreed with the child's parent/carer                |
| 30H Eligibility Code 3606060600                                  |                                                                                |
| 20 Hours Free Childcare                                          | Maximum Values Allowed:                                                        |
| 30 Hours thee Childcare                                          | Number of Weeks: 14.00                                                         |
| Eligible for 30H                                                 | Universal Weekly Hours: 10.00                                                  |
| Total Funded Hours per Week                                      | Universal Termly Hours: 140.00                                                 |
| Total Funded:                                                    | Universal Yearry Hours. Sou.00                                                 |
| 30.05                                                            | Extended Weekly Hours: 10.00                                                   |
|                                                                  | Extended Yearly Hours: 380.00                                                  |
|                                                                  |                                                                                |
|                                                                  |                                                                                |

### Optional add note and document upload facility

| ome Funding Reports                                            |                                      |
|----------------------------------------------------------------|--------------------------------------|
| ummary Estimates Actuals Adjustments Eligibility Checker       |                                      |
| The Eligibility Code has been found and eligibility for        | or extended hours has been obtained. |
| ild Details   Parent / Carer Details   Funding Details   Docur | ments Notes                          |
| Add a new note                                                 | Notes History                        |
| Here is my data submission. 01/11/2022                         |                                      |

When complete click Save

Click

Send Claim when you have successfully added all of your children

3. When you have completed entering all of your children's details click on the Report button top right of the Actuals screen to get the total number of hours entered. This will be your Estimate figure.

|                                    |                                                        | Or<br>Provider                             | ganisation: XXX Notts<br>: XXX Notts Test He | Test Headcount Provi<br>eadcount Provider (Ch | der<br>ildminder)                             |                  |                    |      |
|------------------------------------|--------------------------------------------------------|--------------------------------------------|----------------------------------------------|-----------------------------------------------|-----------------------------------------------|------------------|--------------------|------|
| Home Forr                          | ns Funding Sufficien                                   | ncy Reports                                |                                              |                                               |                                               |                  |                    |      |
| Summary Esti                       | mates Actuals Adjustments El                           | ligibility Checker                         |                                              |                                               |                                               |                  | Run Rep            | oort |
| Submit Act                         | ual: 2022 to 2023 Spr                                  | ing - 3yr/4yr Old                          | Funding CHANGE                               |                                               |                                               |                  | $\sim$             |      |
| Add Child                          | Send Claim                                             |                                            |                                              |                                               |                                               |                  |                    |      |
| Statu                              | 15                                                     | Child                                      | Universal Hours<br>(inc Adj)                 | Extended Hours<br>(inc Adj)                   | Total Funding<br>Amount for Term<br>(inc Adj) | Child Weightings | Eligibility Status |      |
| ×                                  |                                                        | Collywobble, Stan<br>(01-Jun-2019)         | 165.00                                       | 0.00                                          | £1647.45                                      |                  |                    | Ø    |
| 🕕 🤊 New,                           | Awaiting LA Download                                   | Crabapple, Isabel<br>(01-Feb-2019)         | 123.75                                       | 0.00                                          | £560.59                                       |                  |                    |      |
| Add Child                          | Send Claim                                             |                                            |                                              |                                               |                                               |                  |                    |      |
| <b>un Repor</b><br>Report          | <b>t</b><br>Estimates Total Hours                      |                                            | ~                                            |                                               |                                               |                  |                    |      |
| Format                             | Portable Document Fo                                   | ormat (Pdf)                                | ~                                            |                                               | Ru                                            | n the report     |                    |      |
|                                    | Open Report after crea                                 | ition 🗹 run repo                           | ort cancel                                   |                                               |                                               |                  |                    |      |
| Home For<br>History                | rms Funding Sufficien                                  | cy Reports                                 |                                              |                                               | The                                           | report will go   | o into vour        |      |
| History                            |                                                        |                                            |                                              |                                               | repo                                          | rt tab under     | History and        | into |
| Provider He                        | adcount                                                |                                            |                                              |                                               | your                                          | computer's       | download fo        | lder |
| Description                        | Run Date R                                             | Run By                                     | Last Downloade                               | d                                             | whe                                           | n you click d    | ownload            |      |
| Estimates Total<br>Estimates Total | Hours 03/02/2023 14:45:14<br>Hours 03/02/2023 14:25:50 | NOTTINGHAM\UserName<br>NOTTINGHAM\UserName | 03/02/2023 14:33                             | Download<br>3:36 Download                     |                                               |                  |                    |      |
|                                    |                                                        |                                            |                                              |                                               | ]                                             |                  |                    |      |
| Total                              | number of hours to b                                   | be added in to the                         | e Estimates tab                              | by Funding Typ                                | e                                             | Input this nu    | umber in the       |      |
| Provider                           |                                                        | Funding Ty                                 | pe Tot                                       | tal Nours                                     |                                               | Estimates ta     | ab – see next      |      |
| XXX Notts                          | s Test Headcount Provide                               | r 3yr/4yr Old F                            | unding 288                                   | 8.75                                          |                                               | page             |                    |      |

## **Funding Estimates Tab**

4. Enter the total number of funded hours from your downloaded report here:

| Home Forms Funding Sufficiency Reports                                                           |                      |
|--------------------------------------------------------------------------------------------------|----------------------|
| Summa Estimates Actuals Adjustments Eligibility Checker                                          |                      |
|                                                                                                  |                      |
| Submit Estimate: 2022 to 2023 Spring - 3yr/4y                                                    | r Old Funding CHANGE |
| Estimate Number of Funded Hours for this Term 288.75<br>Please enter a number, then 'Send Claim' |                      |
| Send Claim                                                                                       |                      |

Ensure you click on both the Actuals and Estimates tabs when you have entered your children and your total funded hours.

Submission Successful

Wash, rinse repeat process for 2yo funded children.

Return to the Funding Summary Screen – the hours you have entered will be reflected on the summary screen with the calculated funding  $\pm$  amount.

| Organisation: XXX Notts Test Headcount Provider<br>Provider: XXX Notts Test Headcount Provider (Childminder) |                       |                                                                                                    |                             |  |
|----------------------------------------------------------------------------------------------------|-----------------------|----------------------------------------------------------------------------------------------------|-----------------------------|--|
|                                                                                                    |                       |                                                                                                    |                             |  |
| Home Forms Funding Reports                                                                                   |                       |                                                                                                    |                             |  |
| Summary Estimates Actuals Adjustments Eligibility C                                                          | Checker               |                                                                                                    |                             |  |
| Summary: 2022 to 2023 Spring - 3yr/4                                                                         | yr Old Funding CHANGE |                                                                                                    |                             |  |
|                                                                                                    |                       | Rate x Hours may not equal Totals as rounding is applie<br>The totals shown are the sum of the funding amounts p | ed per child.<br>Der child. |  |
| Estimates                                                                                                    |                       | Actuals                                                                                                    |                             |  |
| Term Length (Weeks)                                                                                          | 11.00                 | Term Length (Weeks) Term Time                                                                                    | 11.00                       |  |
| Provider Rate applied                                                                                        | £4.53                 | <ul> <li>Provider Rate applied to child funding</li> </ul>                                                       | £4.53                       |  |
| Estimate Funding                                                                                             |                       | Universal Funding                                                                                                |                             |  |
| Hours Per Term                                                                                               | 0.00                  | Funded Hours for Term                                                                                            | 165.00                      |  |
| Term Funding Amount                                                                                          | £0.00                 | Funding Amount @ Provider Rate                                                                                   | £747.45                     |  |
| Interim %                                                                                                    | 60.00%                |                                                                                                    |                             |  |
| Interim Amount Payable                                                                                       | £0.00                 | Universal Funding Amount                                                                                         | £747.45                     |  |
| Total Interim Amount Paid to Date                                                                            | 60.00                 | Extended Funding                                                                                                 |                             |  |
| (before Adi)                                                                                                 | 20.00                 | Funded Hours for Term                                                                                            | 165.00                      |  |
|                                                                                                    |                       | Funding Amount @ Provider Rate                                                                                   | £747.45                     |  |
| Interim Amount Payable Balance                                                                               | £0.00                 |                                                                                                    |                             |  |
| internit Anount Layable balance                                                                              |                       | Extended Funding Amount                                                                                          | £747.45                     |  |
|                                                                                                    |                       | Totals                                                                                                    |                             |  |
|                                                                                                    |                       | Funded Hours for Term                                                                                            | 330.00                      |  |
| Number of Payments Due                                                                                       | 2/2                   | Funding Amount @ Provider Rate                                                                                   | £1494.90                    |  |
| Next Payment Amount Due (before Adj)                                                                         | £0.00                 | Child Weightings                                                                                                 | £0.00                       |  |
|                                                                                                    |                       |                                                                                                    |                             |  |
|                                                                                                    |                       | Term Funding Amount                                                                                              | £1494.90                    |  |
|                                                                                                    |                       | Interim Amount Paid (before Adj)                                                                                 | £0.00                       |  |
| Fully Processed                                                                                              | No                    |                                                                                                    |                             |  |
|                                                                                                    |                       | Term Funding Amount Balance                                                                                      | £1494 90                    |  |
|                                                                                                    |                       | Adjustments Paid with Final Payment                                                                              | £0.00                       |  |
|                                                                                                    |                       | ,                                                                                                    |                             |  |
|                                                                                                    |                       | Actual Amount Paid (Inc. Adj)                                                                                    | £0.00                       |  |